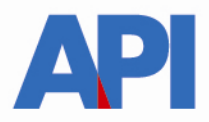

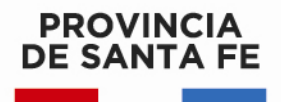

## IMPUESTO SOBRE LOS INGRESOS BRUTOS: LIQUIDACIÓN DE DEUDA CON EL REGIMEN DE REGULARIZACIÓN TRIBUTARIA – LEY 13976

## **GUÍA PASO A PASO**

Este trámite permite a los contribuyentes y/o responsables liquidar los anticipos adeudados del Impuesto sobre los Ingresos Brutos (CM – Locales – Régimen Simplificado) con el Régimen de Regularización Tributaria – Ley 13976. Se puede liquidar la deuda para pago contado o formalizar un plan de pago

Para realizarlo se requiere el Número de Cuenta.

Ingresar en <u>www.santafe.gov.ar/api</u> Regularización Tributaria – Ley 13976

en el destacado: Régimen de

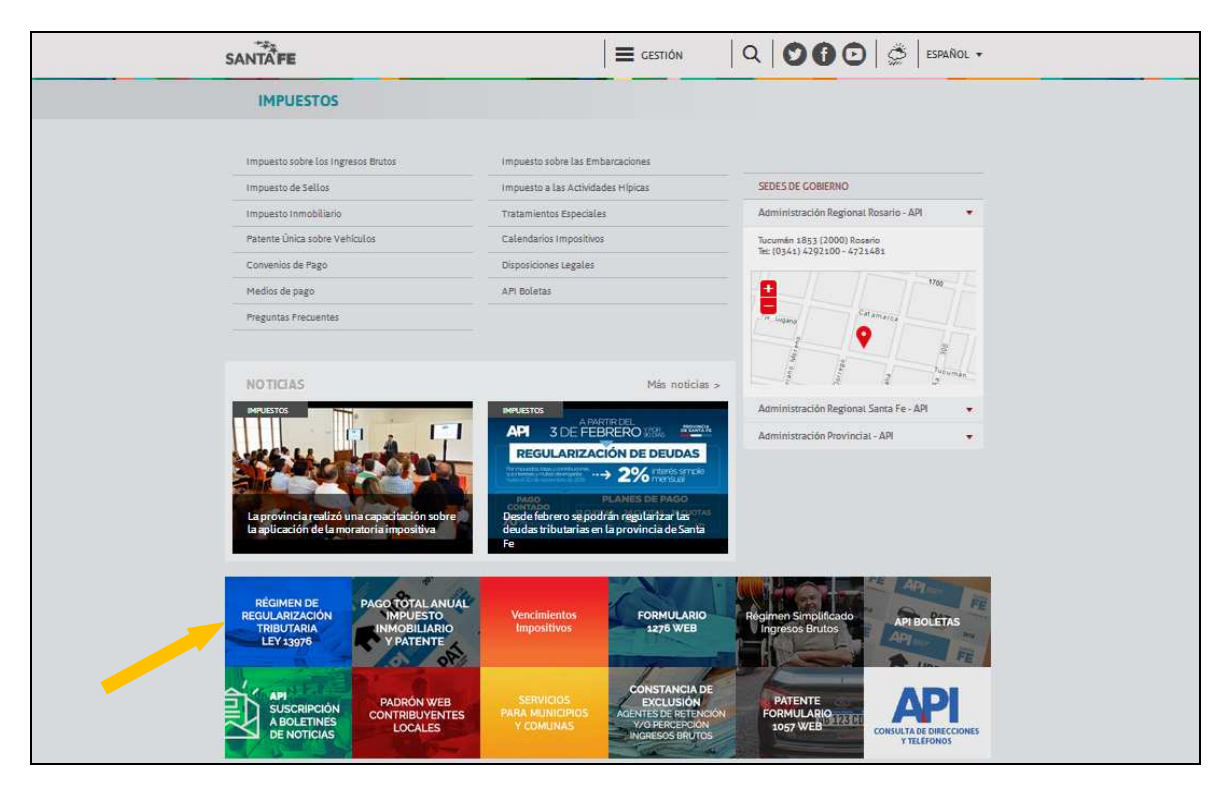

Se accede a la pantalla donde se informa las normativas, vigencia, alcance, exclusiones, condiciones y formas de pago. Hacer clic en Impuesto sobre los Ingresos Brutos.

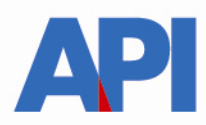

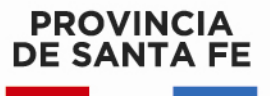

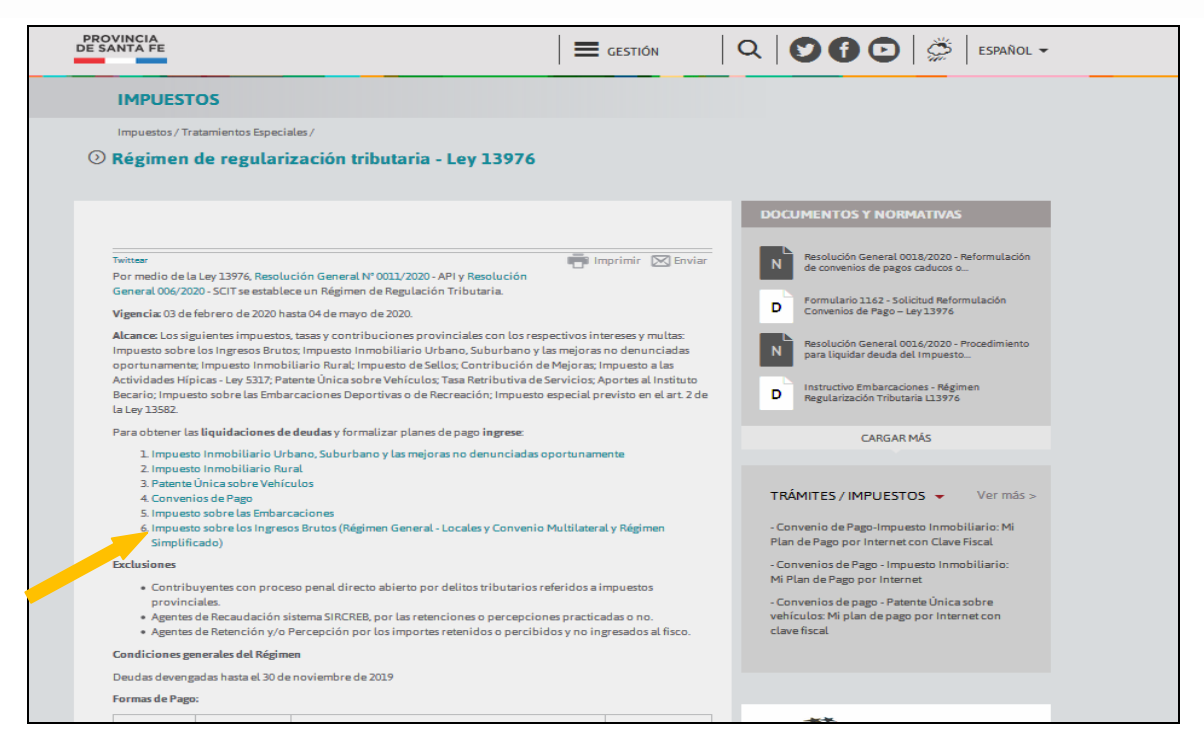

Direcciona a la página en la cual para ingresar tiene que tener habilitado el servicio API-SANTAFE-LDAE (Liquidación deuda Impuestos de Autoliquidación) en el "Administrador de Relaciones" de la página de AFIP.

En el archivo siguiente encontrará el paso a paso:

Alta del Servicio API SANTA FE-LDAE (Liquidación deuda Impuestos de Autoliquidación

| SANTA FE                                                                                                    | Contacto      |
|----------------------------------------------------------------------------------------------------|---------------|
| Administración Provincial de Impuestos - Secretaría de Ingresos Públicos - Ministerio de Economía                                         |               |
|                                                                                                    | Ayuda   Salir |
| Trámite habilitado para usuarios con clave fiscal                                                                                         |               |
| Aclaración:     - Señor usuario, para poder realizar este trámite es necesario realizar la autenticación de la clave fiscal AFIP.         |               |
| Para verificar su clave fiscal Usted será dirigido al sitio web de la AFIP.                                                               |               |
|                                                                                                    | Ir arriba     |
| GOBIERNO DE SANTA FE<br>Atención telefónica: 0800-777-0801   Lunes a viernes de 8 a 18 hs<br>(cc) Atribución-Compartirigual 2.5 Argentina |               |
|                                                                                                    |               |

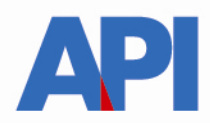

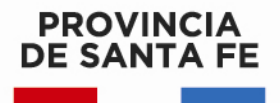

Adherido al servicio de AFIP, seleccionar Clic Aquí y direcciona a la siguiente pantalla en la que muestra la CUIT del contribuyente que queremos liquidar la deuda. Clic en CONTINUAR

| PROVINCIA<br>DE SANTA FE                                                                                                    | Contacto      |
|----------------------------------------------------------------------------------------------------|---------------|
| IMPUESTOS DE AUTOLIQUIDACIÓN - SOLICITUD DE LIQUIDACIÓN DE DEUDA<br>Administración Provincial de Impuestos - Secretaría de Ingresos Públicos - Ministerio de Economía |               |
|                                                                                                    | Ayuda   Salir |
| Datos Generales                                                                                                    |               |
| Representante                                                                                                    |               |
| Datos del Contribuyente                                                                                                    |               |
| Nro. de Cuit para la Solicitud                                                                                                    |               |
| CUIT                                                                                                    |               |
| CONTINUAR                                                                                                    | Ir arriba     |

Luego aparece la siguiente pantalla en la cual se deben incorporar los siguientes datos para obtener la liquidación: Impuesto, número de inscripción (Nº de cuenta) y fecha de cálculo, después hacer clic en CONTINUAR

| SANTAFE                                                        |                                                                                                    |                                       | Contact      |
|----------------------------------------------------------------|----------------------------------------------------------------------------------------------------|---------------------------------------|--------------|
| IMPUESTOS DE A<br>Administración Provincial de Imp             | AUTOLIQUIDACIÓN - SOLICI<br>Juestos - Secretaría de Ingresos Públicos - Ministerio de I            | TUD DE LIQUIDACIÓN DE DEU             | DA           |
|                                                                |                                                                                                    |                                       | Ayuda   Sali |
| Datos Generales                                                |                                                                                                    |                                       |              |
| Representante                                                  |                                                                                                    |                                       |              |
| Datos del Contribuye                                           | ente                                                                                               |                                       |              |
| Nro de Cuit                                                    |                                                                                                    |                                       |              |
| Ingrese los datos para la                                      | a Solicitud de Liquidación                                                                         |                                       |              |
| IMPUESTO                                                       | NRO. DE INSCRIPCIÓN                                                                                | FECHA DE CÁLCULO                      |              |
| Ingresos Brutos                                                |                                                                                                    | 03/03/2020                            |              |
| Ayuda:     Nro de Inscripción: Nro     Fecha de Cálculo: Válid | o de Inscripción en impuesto sobre los Ingress<br>la desde la fecha corriente hasta diez (10) días | is Brutos.<br>Posteriores a la misma. |              |
| VOLVER                                                         |                                                                                                    |                                       |              |
|                                                                |                                                                                                    |                                       | Ir arriba    |

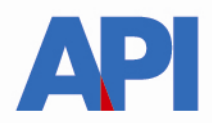

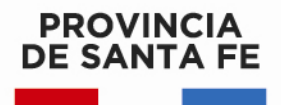

Nos muestra la siguiente pantalla en la cual aparece el número de CUIT, el número de Inscripción de la cuenta activa y la Razón Social o nombre del contribuyente. Para acceder a la solicitud presione aquí

| SANTAFE                                                            |                                                                                                    | Contact                   |
|--------------------------------------------------------------------|----------------------------------------------------------------------------------------------------|---------------------------|
| IMPUESTOS I<br>Administración Provincial                           | DE AUTOLIQUIDACIÓN - SOLICITI<br>de Impuestos - Secretaría de Ingresos Públicos - Ministerio de Ec | ) DE LIQUIDACIÓN DE DEUDA |
|                                                                    |                                                                                                    | Ayuda   Sali              |
| Datos Generales                                                    |                                                                                                    |                           |
| Representante                                                      | Impuesto<br>INGRESOS BRUTOS                                                                        |                           |
| Datos del Contri                                                   | buyente                                                                                            |                           |
| Nro. de Cuit:                                                      | Nro. de Inscripción         Razón           Galagoriano - CUENTA ACTIVA         Fordation          |                           |
| Solicitud                                                          |                                                                                                    |                           |
| >> Para acceder                                                    | a la nueva solicitud, presione aquí: 35360                                                         |                           |
| VOLVER                                                             |                                                                                                    | Ir arrib                  |
| GOBIERNO DE SANT<br>Atención telefónica: (<br>(cc) Atribución-Comp | A FE<br>9800-777-0801   Lunes a viernes de 8 a 18 hs<br>artirIgual 2.5 Argentina                   |                           |

En la siguiente pantalla, seleccionamos el concepto que queremos liquidar e incorporamos año, período/s, impuesto neto o multas, hacer clic en agregar

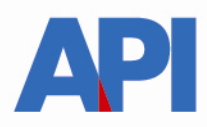

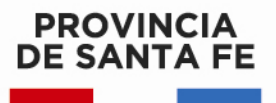

| PROVINCIA<br>DE SANTA FE                                                                                                    |                                                               |                                                               |                                         | Contact       |
|----------------------------------------------------------------------------------------------------|---------------------------------------------------------------|---------------------------------------------------------------|-----------------------------------------|---------------|
| Datos Generale                                                                                                    | s                                                             |                                                               |                                         |               |
| Representante                                                                                                    | <b>Impuesto</b><br>INGRESOS BRU                               | TOS                                                           | <b>Nro de Solicitud</b><br>300 - 355073 |               |
| Datos del Contr                                                                                                    | ibuyente                                                      |                                                               |                                         |               |
| Nro. de Cuit:                                                                                                    | Nro. de Inscr<br>011-000100-1                                 | <b>PCIÓN</b><br>CUENTA ACTIVA                                 | Razón Social                            |               |
| Liquidación Info                                                                                                    | ormativa                                                      |                                                               |                                         |               |
| Ingresar períodos                                                                                                    | Impagos no incl                                               | uídos en convenio                                             | s, resoluciones ni apremios             |               |
| CONCEPTO<br>Seleccionar un Com<br>25 - Impuesto más Inte<br>15 - Interés de Impuest<br>24 - Ajuste más Interés<br>14 - Interés de Ajuste<br>30 - Infracción a los DI<br>45 - Multa por omisión<br>46 - Multa por omisión | tepto  v 00  tepto erés to s eberes Formales to fiscalización | NO         PERIODOMPUE           00         00         000000 | STO NETO (C                             |               |
| 48 - Multa por Defrauc<br>Concepto                                                                                                    | Jación en general<br>Año                                      | Período                                                       | Impuesto Neto o Aporte                  | Fecha de Pago |
| No hay detalles ca                                                                                                    | argados                                                       |                                                               |                                         |               |

Nos muestra la pantalla con el concepto elegido anteriormente, como ejemplo Infracción a los deberes formales y debajo se agregan los períodos ingresados

El monto de las multas deben ser cargadas por la deuda por incumplimiento de los deberes formales o materiales y el sistema cuando haga la liquidación reducirá en un 80%. Por ejemplo: Multa por infracción formal de \$ 800.-, debe cargar este importe y el sistema al generar la liquidación lo hará por el monto reducido de \$ 160.-

Hacer clic en VER DEUDA

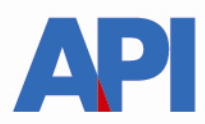

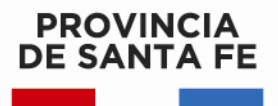

| PROVINCIA<br>DE SANTA FE           |                       |             |                  |                        |               | Contacto  |
|------------------------------------|-----------------------|-------------|------------------|------------------------|---------------|-----------|
| Ingresar períodos Impagos          | : no incluídos en con | ivenios, re | esoluciones ni a | apremios               |               |           |
| CONCEPTO                           | AÑO PERÍOD            | OMPUESTO    | NETO O APORTE    |                        |               |           |
| 30 - Infracción a los Deberes Forr | ▼ 2019 02             | 1000        |                  |                        |               |           |
| LIMPIAR AGREGAR                    |                       |             |                  |                        |               |           |
| Ferrouos ingresauos                |                       |             |                  |                        |               |           |
| Concept                            | to                    | Año         | Período          | Impuesto Neto o Aporte | Fecha de Pago |           |
| Impuesto más Interés               |                       | 2019        | 01               | 1.000,00               |               | В         |
| Interés de Impuesto                |                       | 2019        | 02               | 1.000,00               | 05/03/2020    | В         |
| Infracción a los Deberes Form      | iales                 | 2019        | 02               | 1.000,00               |               | В         |
| VOLVER ANULAR                      | /er deuda             |             | •                |                        |               | lr arriba |

Se visualiza el detalle de la liquidación con todos los conceptos y hacemos clic en GENERAR LIQUIDACION

| PROVINCIA          |                           |                              |                                          |                          |           |
|--------------------|---------------------------|------------------------------|------------------------------------------|--------------------------|-----------|
| DE SANTA FE        |                           |                              |                                          |                          | Contacto  |
| 2017-02            | T'000'00                  | ACL C                        | 01011000                                 | PIOTECOTIE               | 2.3.1,34  |
| Total Conce        | pto                       |                              |                                          |                          | 231,34    |
| 25 - Impues        | to más Interés            |                              |                                          |                          |           |
| 2019-01            | 1.000,00                  | 251,34                       |                                          | Moratoria                | 1.251,34  |
| Total Conce        | pto                       |                              |                                          |                          | 1.251,34  |
| 30 - Infracci      | ión a los Deberes Form    | iales                        |                                          |                          |           |
| 2019-02            | 1.000,00                  | 0,00                         |                                          | Moratoria                | 1.000,00  |
| Total Conce        | pto                       |                              |                                          |                          | 1.000,00  |
| TOTAL A LIQ        | UIDAR AL 05/03/2020       |                              |                                          |                          | 2.482,68  |
|                    |                           |                              |                                          |                          |           |
| <b>A</b> Acharació | ōn:                       |                              |                                          |                          |           |
| - Los períodos     | s con observación NO será | n incluīdos en la liquidació | n por estar bajo <b>convenio, apremi</b> | o, resolución y/o en tér | mino.     |
|                    |                           |                              |                                          |                          |           |
| 1011/00            | CENERAR LIQUIDACIÓN       |                              |                                          |                          |           |
| VOLVER             | GENERAR LIQUIDACION       |                              |                                          |                          |           |
|                    |                           |                              |                                          |                          | Ir arriba |

En la siguiente pantalla nos muestra opciones: Imprimir liquidación (para pago contado)

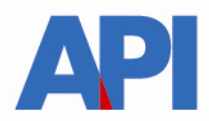

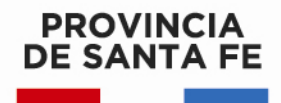

Plan de Pago en cuotas: primero se imprime la/s liquidación/es y luego ir a Plan de Pago

Botón Link

| SANTĂFE                                                                                                    |                                                                                                    |                                                                                                    | Contacto                                                                                     |
|----------------------------------------------------------------------------------------------------|----------------------------------------------------------------------------------------------------|----------------------------------------------------------------------------------------------------|----------------------------------------------------------------------------------------------|
| IMPUESTOS DE AU<br>Administración Provincial de Impues                                                                              | TOLIQUIDACIÓN - SOLICI<br>tos - Secretaría de Ingresos Públicos - Ministerio de                                                                                    | TUD DE LIQUIDACIÓN DE DEUDA                                                                                                    |                                                                                              |
|                                                                                                    |                                                                                                    |                                                                                                    | Ayuda   Satir                                                                                |
| Datos Generales                                                                                                    |                                                                                                    |                                                                                                    |                                                                                              |
| Representante Impu                                                                                                    | esto Nro e<br>SOS BRUTOS 300 -                                                                                                    | le Solicitud<br>353661                                                                                                    |                                                                                              |
| Datos del Contribuyen                                                                                                    | te                                                                                                    |                                                                                                    |                                                                                              |
| Nro. de Cuit: Nro.                                                                                                    | de Inscripción Razó                                                                                                    | n Social                                                                                                    |                                                                                              |
| El sistema informático aprobad<br>implica, en modo alguno, la liber<br>Para PAGO CONTADO: debe "Imp<br>Para PLAN DE PAGO EN CUOTAS: | io ("Liquidación de Deuda Web Impuestos d<br>ración ni la conformidad por parte de la Adm<br>orimir Liquidación".<br>debe "Imprimir Liquidación" y luego ir a "Pla | e Autoliquidación") constituye un servicio que se pone a disp<br>inistración Provincial de Impuestos por lo pagado (Artículo 8<br>in de Pago". | osición de los contribuyentes y/o responsables y no<br>- Resolución General API nro: 26/10). |
|                                                                                                    |                                                                                                    |                                                                                                    |                                                                                              |
| Liquidación                                                                                                    |                                                                                                    |                                                                                                    |                                                                                              |
| Liquidación                                                                                                    | Importe a Abonar                                                                                                    |                                                                                                    |                                                                                              |
| 850001539-15                                                                                                    | 705,00                                                                                                    |                                                                                                    |                                                                                              |
| Total                                                                                                    | 705,00                                                                                                    |                                                                                                    |                                                                                              |
| Aclaración:     (*) Sólo válido para pago contado                                                                                   | <b>.</b>                                                                                                    |                                                                                                    |                                                                                              |
|                                                                                                    |                                                                                                    |                                                                                                    |                                                                                              |

**1. Para pago contado** (reducción del 70% de los intereses), hacer clic en el botón "Imprimir Liquidación" donde aparecerá la boleta con la deuda total, el número de liquidación, la fecha de vencimiento y el total a abonar con el descuento.

Se imprime para su posterior pago en los bancos habilitados y servicios autorizados hasta la fecha de su vencimiento. Transcurrido dicho plazo, la liquidación expirará debiendo generar otra.

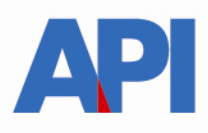

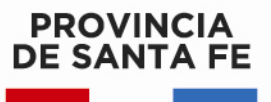

|                                                                     |                                                                                                    | * <b>*</b>                                            | KETON SODEL                          |                       |  |
|---------------------------------------------------------------------|----------------------------------------------------------------------------------------------------|-------------------------------------------------------|--------------------------------------|-----------------------|--|
|                                                                     | Design                                                                                                    | Confect Dec                                           |                                      |                       |  |
|                                                                     | Longard                                                                                                    | 2000                                                  | 2000                                 |                       |  |
| contribuyentes y/o sespo<br>por lo pagado (Articulo                 | mables y no implica, en modo al g<br>8 - Resolución General API nro 26                                                                                                    | xxo, la liberación ni la conformid<br>(10).           | al por parte de la Administración Pr | ovincial de Impuestos |  |
| Periodo   Concepto                                                  | Impuesto Ingresado                                                                                                    | Interes                                               | Fecha de Pago                        | Deuda                 |  |
| Total Solicitud: \$480                                              | pinistr.                                                                                                    |                                                       | Total                                | Liquidación: \$ 480,0 |  |
| Exts balans ex vilida as                                            | ara ser a boaxda eo cajas coa sist<br>VAL DE ROSARIO - NACION AR                                                                                                    | ema de emisión de ficket.<br>IGENTINA - MACRO - CREDI | COCP - BERSA (Santa Fe, Rosario,     | Parand)               |  |
| Bancos Habilitados<br>SANTAFE - MUNICIP                             | Concerning and an other sectors and the sector of the sector of the sect | Vencimiento                                           | cimiento Total a abo                 |                       |  |
| Bancos Habilitados<br>SANTAFE - MUNICIP<br>Liquidación)<br>85000153 | Número                                                                                                    | 03.03.2020                                            | e .                                  | 705.00                |  |

2. Plan de Pago en cuotas sin CBU L.13976 (importe de la deuda menor a
\$ 10.000) hacemos clic en esa opción y nos deriva a la pantalla donde nos muestra la/s liquidación/es previamente Seleccionada/s.

Hacer clic en Muestro Planes

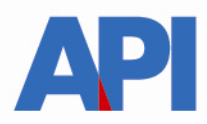

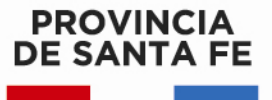

| SAN             | TA    | FE                                        |                                                                                                    |
|-----------------|-------|-------------------------------------------|----------------------------------------------------------------------------------------------------|
| convenio        | de P  | Pago - Generación Plan o                  | de Pago<br>Tu opinión<br>nos interesa<br>Ayudanos a mejorar.<br>Contactanos                                                                                                    |
| tministración P | rovin | cial de Impuestos - Secretaría de Ingreso | os Públicos - Ministerio de Economía                                                                                                    |
| INGRESE NRO     | DEL   | QUIDACIONES :                             | (C/ Ayuda                                                                                                    |
| 915856817       | 38    |                                           | adfuo de 03 00 a 24:00 (lunes a<br>sabado y de 08 00 a 24:00<br>(domingos) hora i coal.  - Para fealizar el Plan de Pago<br>ingrese los números de Liquidaciones<br>que contienen su deuda actualizada Con el pago de la Primer cuota<br>guago Para localizar planes vigentes<br>generados reciemtemente.<br>Buscar Planes (WEB). |
| Limpiar         |       | Continuar                                 | Muestro Planes                                                                                                    |

Muestra la pantalla para generar el plan de pago con la Ley 13976 y aceptamos

| SANTAF                         |                                 |                                                       | Jueves 13 de Febrero de 2020 🖾 Conta                             |
|--------------------------------|---------------------------------|-------------------------------------------------------|------------------------------------------------------------------|
|                                |                                 |                                                       | www.santafe.gob.a                                                |
| Convenio de Pago               | - Generación Plan               | de Pago                                               | Tu opinión<br>nos intereso<br>Ayudanos a mejorar.<br>Contactanos |
| Administración Provincial de l | Impuestos - Secretaria de Ingre | SELECCION DEL PLAN :<br>Importe Adeudado: \$ 3.371,23 |                                                                  |
| Seleccione Convenio            | LEY 13.976/20                   | 20 💌                                                  | Aceptar                                                          |
| Elija Opción                   | Porcetaje Anticipo              | Cantidad de Cuotas                                    | Interés de Financiación Mensual                                  |
|                                |                                 | VOLVER                                                |                                                                  |

Aparece la pantalla donde podemos elegir la cantidad de cuotas con opciones: Opción 1- Hasta 12 cuotas, opción 2- Hasta 24 cuotas y opción 3- Hasta 36 cuotas. También visualizamos el interés mensual

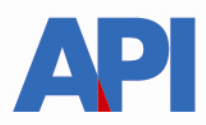

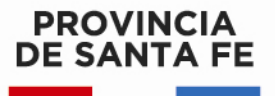

| SANTA                     | E                               |                                                       | Jueves 13 de Febrero de 2020 1 🖾 Contact                         |
|---------------------------|---------------------------------|-------------------------------------------------------|------------------------------------------------------------------|
|                           |                                 |                                                       | www.santafe.gob.ar                                               |
| Convenio de Pa            | go - Generación Pla             | an de Pago                                            | Tu opinión<br>nos interess<br>Ayudanos a mejorar.<br>Contactenos |
| Administración Provincial | de Impuestos - Secretaria de Ir | gresos Públicos - Ministerio de Economía              |                                                                  |
|                           |                                 | SELECCION DEL PLAN :<br>Importe Adeudado: \$ 3.371,23 |                                                                  |
| Seleccione Convenio       | LEY 13.976                      | 5/2020 💌                                              | Aceptar                                                          |
| Elija Opción              | Porcetaje Anticipo              | Cantidad de Cuotas                                    | Interés de Financiación Mensual                                  |
|                           | 00 %                            | Hasta 12 cuotas.                                      | 1.5 %                                                            |
| 2                         | 00 %                            | Hasta 24 cuotas.                                      | 2 %                                                              |
| 3                         | 00 %                            | Hasta 36 cuotas.                                      | 2.5 %                                                            |
|                           |                                 | VOLVER                                                |                                                                  |

A modo de ejemplo seleccionamos la opción 1 y se despliega la siguiente pantalla y elegimos el Plan de Pago con el cual queremos abonar:

| NTAFE                                                                                                    |                                                                                                    | TRÁ                                                                                                    |
|----------------------------------------------------------------------------------------------------|----------------------------------------------------------------------------------------------------|----------------------------------------------------------------------------------------------------|
|                                                                                                    |                                                                                                    | : ••••••                                                                                                    |
| iio de Pago                                                                                                    | - Generación Plan de Pago                                                                                                    | Tu opinión<br>nos interes<br>Ayudanos a r<br>Contactoros                                                                                                    |
| ión Provincial de Ir                                                                                                    | mpuestos - Secretaria de Ingresos Públicos - Minister                                                                                                    | io de Economia                                                                                                    |
|                                                                                                    |                                                                                                    |                                                                                                    |
|                                                                                                    | SELECCIO                                                                                                    | INE UN PLAN :                                                                                                    |
| iaudada: \$ 3.271 9                                                                                                    | SELECCIC<br>LEV I                                                                                                    | NNE UN PLAN :<br>3.976/2020                                                                                                    |
| leudado: \$ 3.371,2<br>es de hasta 12 cuote                                                                                                    | SELECCIC<br>LEY 1                                                                                                    | NE UN PLAN :<br>3.976/2020<br>/2020(Art 25. Punto Importe Adeudado o'descuento: \$ 3.037,25                                                                                                    |
| ieudado: \$ 3.371,2<br>es de hasta 12 cuote<br>es de hasta 24 cuote                                                                                                    | SELECCIC<br>LEY 1<br>3 as tendrá un descuento correspondiente a la Ley 13.976<br>es tendrá un descuento correspondiente a la Ley 13.976                                                                                                    | NE UN PLAN :<br>3.976/2020<br>/2020(Art.25.Punto Importe Adeudado o'descuento: \$ 3.037,25<br>/2020(Art.25.Punto Importe Adeudado o'descuento: \$ 3.204,24                                                                                                    |
| deudado: \$ 3,371,2;<br>es de hasta 12 cuota<br>es de hasta 24 cuota                                                                                                    | SELECCIC<br>LEY 1<br>3 as tendrá un descuento correspondiente a la Ley 13.976<br>as tendrá un descuento correspondiente a la Ley 13.976<br>Planes para para                                                                                                    | NE UN PLAN :<br>3.976/2020<br>/2020(Art.25 Punto Importe Adeudado o'descuento: \$ 3.037,25<br>/2020(Art.25 Punto Importe Adeudado o'descuento: \$ 3.204,24                                                                                                    |
| leudado: \$ 3.371,2;<br>is de hasta 12 cuotr<br>is de hasta 24 cuotr<br>lan:                                                                                                    | SELECCIC<br>LEY 1<br>3<br>as tendrá un descuento correspondiente a la Ley 13.976<br>es tendrá un descuento correspondiente a la Ley 13.976<br>Planes para pag<br>Monto Cuota 1:                                                                                                  | NE UN PLAN :<br>3.3976/2020<br>//2020(Art.25.Punto Importe Adeudado o'descuento: \$ 3.037,25<br>//2020(Art.25.Punto Importe Adeudado o'descuento: \$ 3.204,24<br>to Cuotas en Efectivo<br>Monto Total Financiado:                                                                                                    |
| leudado: \$ 3.371,2;<br>s de hasta 12 cuotr<br>es de hasta 24 cuotr<br>lan.<br>2                                                                                                    | SELECCIC<br>LEY 1<br>3<br>as tendrá un descuento correspondiente a la Ley 13.976<br>as tendrá un descuento correspondiente a la Ley 13.976<br>Planes para pag<br>Monto Cuota 1:<br>1.518.62                                                                                      | NE UN PLAN :<br>3.876/2020<br>/2020(Art.25.Punto Importe Adeudado o'descuento: \$ 3.037,25<br>/2020(Art.25.Punto Importe Adeudado o'descuento: \$ 3.204,24<br>to Cuotas en Efectivo<br>Monto Total Financiado:<br>3.000,02                                                                                                    |
| eudado: \$ 3.371,2;<br>s de hasta 12 cuota<br>s de hasta 24 cuota<br>lan:<br>2<br>3                                                                                                    | SELECCIC<br>LEY 1<br>3<br>as tendrá un descuento correspondiente a la Ley 13.976<br>es tendrá un descuento correspondiente a la Ley 13.976<br>Planes para pag<br>Monto Cuota 1:<br>1.518,62<br>1.012,41                                                                          | NE UN PLAN :<br>3.976/2020<br>/2020(Art 25 Punto Importe Adeudado o'descuento: \$ 3.037,25<br>/2020(Art 25 Punto Importe Adeudado o'descuento: \$ 3.204,24<br>to Cuotas en Efectivo<br>Monto Total Financiado:<br>3.080,02<br>3.082,77                                                                                                    |
| eudado: \$ 3.971.2;<br>s de hasta 12 cuota<br>s de hasta 24 cuota<br>an:<br>2<br>3<br>4                                                                                                    | SELECCIC<br>LEY 1<br>3<br>as tendrá un descuento correspondiente a la Ley 13.976<br>es tendrá un descuento correspondiente a la Ley 13.976<br>Planes para pag<br>Monto Cuota 1:<br>1.518,02<br>1.012,41<br>759,31                                                                | NE UN PLAN :<br>3.976/2020<br>/2020(Art.25.Punto Importe Adeudado o/descuento: \$ 3.037,25<br>/2020(Art.25.Punto Importe Adeudado o/descuento: \$ 3.204,24<br>io Cuotas en Efectivo<br>Monto Total Financiado:<br>3.060,02<br>3.082,77<br>3.105,58                                                                                                    |
| audado: \$ 3.371.2<br>de hasta 12 cuoto<br>s de hasta 24 cuoto<br>an:<br>2<br>3<br>4<br>5                                                                                                    | SELECCIC<br>LEY 1<br>as lendrá un descuento correspondiente a la Ley 13.970<br>as tendrá un descuento correspondiente a la Ley 13.978<br>Planes para pag<br>Monto Cuota 1:<br>1.518.02<br>1.012.41<br>759.31<br>607.45                                                           | NE UN PLAN :<br>3.976/2020<br>/2020(Art.25.Punto Importe Adeudado o/descuento: \$ 3.037,25<br>/2020(Art.25.Punto Importe Adeudado o/descuento: \$ 3.204,24<br>io Cuotas en Efectivo<br>Monto Total Financiado:<br>3.060,02<br>3.082,77<br>3.105,58<br>3.128,35                                                                                                  |
| eudado: \$ 3.371.2<br>s de hasta 12 cuota<br>s de hasta 24 cuota<br>an:<br>2<br>3<br>4<br>5<br>5<br>8                                                                                                    | SELECCIC<br>LEY 1<br>3<br>as lendrá un descuento correspondiente a la Ley 13.976<br>es tendrá un descuento correspondiente a la Ley 13.976<br>Planes para pag<br>Monto Cuota 1:<br>1.518.62<br>1.012.41<br>759.31<br>607.45<br>506.20                                            | NE UN PLAN :<br>3.976/2020<br>I/2020(Art.25 Punto Importe Adeudado o'descuento: \$ 3.037,25<br>I/2020(Art.25 Punto Importe Adeudado o'descuento: \$ 3.204,24<br>to Cuotas en Efectivo<br>Monto Total Financiado:<br>3.060,02<br>3.082,77<br>3.105,58<br>3.128,35<br>3.151,02                                                                                    |
| audado: \$ 3.371.2<br>s de hasta 12 cuoti<br>s de hasta 24 cuoti<br>an:<br>2<br>3<br>4<br>5<br>5<br>5<br>7                                                                                                    | SELECCIC<br>LEY 1<br>3<br>as tendrá un descuento correspondiente a la Ley 13.978<br>Planes para pag<br>Monto Cuota 1:<br>1.518,02<br>1.012,41<br>759,31<br>607,45<br>506,20<br>433,89                                                                                            | NE UN PLAN :<br>3.976/2020<br>V/2020(Arl.25 Punto Importe Adeudado o/descuento: \$ 3.037,25<br>V/2020(Arl.25 Punto Importe Adeudado o/descuento: \$ 3.204,24<br>to Cuotas en Efectivo<br>Monto Total Financiado:<br>3.080,02<br>3.082,77<br>3.105,58<br>3.128,35<br>3.151,02<br>3.151,02<br>3.173,85                                                            |
| audado: \$ 3.371,2<br>s de hasta 12 cuot<br>s de hasta 24 cuot<br>an:<br>2<br>3<br>4<br>5<br>5<br>5<br>7<br>7<br>8                                                                                                    | SELECCIC<br>LEY 1<br>3<br>as tendrá un descuento correspondiente a la Ley 13.976<br>Planes para pag<br>Monto Cuota 1:<br>1.518,62<br>1.012,41<br>759,31<br>607,45<br>506,20<br>433,89<br>379,65                                                                                  | NE UN PLAN :<br>3.976/2020<br>V/2020(Art.25 Punto Importe Adeudado o/descuento: \$ 3.037,25<br>V/2020(Art.25 Punto Importe Adeudado o/descuento: \$ 3.204,24<br>to Cuolas en Efectivo<br>Monto Total Financiado:<br>3.080,02<br>3.082,77<br>3.105,58<br>3.128,35<br>3.151,02<br>3.173,85<br>3.196,60                                                            |
| audado: \$ 3.371,2<br>s de hasta 12 cuots<br>s de hasta 24 cuots<br>an:<br>2<br>3<br>4<br>5<br>5<br>8<br>9                                                                                                    | SELECCIC<br>LEY 1<br>as tendrá un descuento correspondiente a la Ley 13.976<br>es tendrá un descuento correspondiente a la Ley 13.976<br>Planes para pag<br>Monto Cuota 1:<br>1.518,02<br>1.012,41<br>759,31<br>607,45<br>506,20<br>433,89<br>379,05<br>337,47                   | NE UN PLAN :<br>3.3976/2020<br>v/2020(Art.25 Punto Importe Adeudado o/descuento: \$ 3.037,25<br>v/2020(Art.25 Punto Importe Adeudado o/descuento: \$ 3.204,24<br>to Cuotas en Efectivo<br>Monto Total Financiado:<br>3.080,02<br>3.082,77<br>3.105,58<br>3.128,35<br>3.151,02<br>3.173,85<br>3.190,80<br>3.219,33                                               |
| eudado: \$ 3.371,2<br>s de hasta 12 cuoto<br>s de hasta 24 cuoto<br>a de hasta 24 cuoto<br>a de has | SELECCIC<br>LEY I<br>as tendrá un descuento correspondiente a la Ley 13.976<br>as tendrá un descuento correspondiente a la Ley 13.976<br>Planes para pag<br>Monto Cuota 1:<br>1.518,62<br>1.012,41<br>759,31<br>607,46<br>506,20<br>433,89<br>379,65<br>337,47<br>203,72         | DNE UN PLAN :<br>3.976/2020<br>//2020(Art.25 Punto Importe Adeudado o/descuento: \$ 3.037,25<br>//2020(Art.25 Punto Importe Adeudado o/descuento: \$ 3.204,24<br>io Cuotas en Efectivo<br>Monto Total Financiado:<br>3.060,02<br>3.082,77<br>3.106,58<br>3.128,35<br>3.161,02<br>3.173,85<br>3.196,60<br>3.219,33<br>3.242,22                                   |
| eudado: \$ 3.371,2<br>s de hasta 12 cuch<br>s de hasta 24 cuch<br>lan:<br>2<br>3<br>4<br>5<br>5<br>6<br>7<br>8<br>9<br>9<br>10                                                                                                    | SELECCIC<br>LEY 1<br>3<br>as lendrá un descuento correspondiente a la Ley 13.976<br>parte descuento correspondiente a la Ley 13.976<br>Planes para pag<br>Monto Cuota 1:<br>1.518.02<br>1.012.41<br>759.31<br>607.45<br>506.20<br>433.89<br>379.65<br>337.47<br>203.72<br>276.11 | DNE UN PLAN :<br>3.976/2020<br>/2020(Art.25.Punto Importe Adeudado o'descuento: \$ 3.037,25<br>/2020(Art.25.Punto Importe Adeudado o'descuento: \$ 3.204,24<br>to Cuotas en Efectivo<br>Monto Total Financiado:<br>3.060,02<br>3.082,77<br>3.106,58<br>3.128,35<br>3.151,02<br>3.173,85<br>3.151,02<br>3.173,85<br>3.190,80<br>3.219,33<br>3.242,22<br>3.244,87 |
| eudado: \$ 3.371.2<br>s de hasta 12 cuoti<br>s de hasta 24 cuoti<br>an:<br>2<br>3<br>4<br>5<br>5<br>5<br>7<br>7<br>8<br>9<br>0<br>1                                                                                                    | SELECCIC<br>LEY 1<br>3<br>as lendrá un descuento correspondiente a la Ley 13.976<br>per la la Ley 13.976<br>Planes para pag<br>Monto Cuota 1:<br>1.518.62<br>1.012.41<br>759.31<br>607.45<br>506.20<br>433.89<br>379.65<br>337.47<br>303.72<br>276.11<br>253.10                  | NE UN PLAN :<br>3.976/2020<br>/2020(Art.25 Punto Importe Adeudado o'descuento: \$ 3.037,25<br>/2020(Art.25 Punto Importe Adeudado o'descuento: \$ 3.204,24<br>to Cuotas en Efectivo<br>Monto Total Financiado:<br>3.080,02<br>3.082,77<br>3.105,58<br>3.128,35<br>3.151,02<br>3.151,02<br>3.173,85<br>3.190,80<br>3.219,33<br>3.242,22<br>3.284,87<br>3.287,85  |

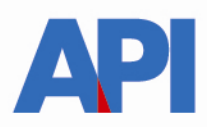

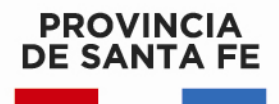

Vemos la cantidad de cuotas seleccionadas, el interés mensual, el monto de las cuotas y los vencimientos. Hacemos clic en ACEPTAR PLAN DE PAGO

| SANTAFE  www.antafe.ge  convenio de Pago - Generación Plan de Pago  Tu opinión nos inferesos Andanos a mejora. Contenio de Impuestos - Secretaria de Ingresos Públicos - Ministerio de Economía  ministración Provincial de Impuestos - Secretaria de Ingresos Públicos - Ministerio de Economía  ministración Provincial de Impuestos - Secretaria de Ingresos Públicos - Ministerio de Economía  ministración Provincial de Impuestos - Secretaria de Ingresos Públicos - Ministerio de Economía  ministración Provincial de Impuestos - Secretaria de Ingresos Públicos - Ministerio de Economía  ministración Provincial de Impuestos - Secretaria de Ingresos Públicos - Ministerio de Economía  ministración Provincial de Impuestos - Secretaria de Ingresos Públicos - Ministerio de Economía  ministración Provincial de Impuestos - Secretaria de Ingresos Públicos - Ministerio de Economía  ministración Provincial de Impuestos - Secretaria de Ingresos Públicos - Ministerio de Economía  ministración Provincial de Impuestos - Secretaria de Ingresos Públicos - Ministerio de Economía  ministración Provincial de Impuestos - Secretaria de Ingresos Públicos - Ministerio de Economía  ministración Provincial de Impuestos - Secretaria de Ingresos Públicos - Ministerio de Economía  ministración Provincial de Impuestos - Secretaria de Ingresos Públicos - Ministerio de Economía  Mento Total Finandiado: \$ 3.288.79  Mento Total Finandiado: \$ 3.288.79  Mento | 茶                                                                                                    |                                                                                                  |                                                                                                    | Viernes 14 de Febrero de 2020   🖂 Con                                                                                                    |
|----------------------------------------------------------------------------------------------------|----------------------------------------------------------------------------------------------------|--------------------------------------------------------------------------------------------------|----------------------------------------------------------------------------------------------------|----------------------------------------------------------------------------------------------------|
| Example of the second state of the second state of the second s                                           | SANTAFE                                                                                                    |                                                                                                  |                                                                                                    | TRAMITE                                                                                                    |
| Convenio de Pago - Generación Plan de Pago Tu opinión nos intereso Ayudanos a mejorar. Cortectaros                                                                                                    |                                                                                                    |                                                                                                  |                                                                                                    | www.santafe.gob                                                                                                    |
| Condectance           Condectance           Imministración Provincial de Impuestos - Secretaría de Ingresos Públicos - Ministerio de Economía           PLAN SELECCIONADO :<br>LEY 13,976/2020           Vencimiento de la Cuola 1: 21/02/2020<br>Monto Total Financiado : \$ 3.288,79           Convenio para pago Cuolas en Efectivo           Convenio para pago Cuolas en Efectivo           1         1.6         294,95         10/03/2020           3         1.5         291,16         13/04/2020           3         1.5         291,16         13/04/2020           3         1.5         291,27,26         10/03/2020           4         1.5         291,27,26         10/03/2020           3         1.5         291,16         13/04/2020           4         1.5         291,27,26         10/03/2020           7         1.6         272,56         10/03/2020           9         1.5         265,57         10/03/2020           10         1.5         266,57         10/01/2020           11         1.5         266,57         10/01/2020           12         1.5         266,57         10/01/2020           12         1.5         266,57                                                                                                    | onvenio de Pago - Gen                                                                                                    | eración Plan de Pago                                                                             |                                                                                                    | Tu opinión<br>nos interesa                                                                                                    |
| Initialización Provincial de Impuestos - Secretaría de Ingresos Públicos - Ministerio de Economía           PLAN SELECCIONADO :<br>LEY 13.976/2020           Vencimiento de la Cuola 1: 21/02/2020<br>Monto Total Financiado : \$ 3.288,79           Convenio para pago Cuotas en Efectivo           Convenio para pago Cuotas en Efectivo           Convenio para pago Cuotas en Efectivo           Convenio para pago Cuotas en Efectivo           Convenio para pago Cuotas en Efectivo           Convenio para pago Cuotas en Efectivo           21/02/2020<br>3         10/02/2020<br>3           2         Vencimiento de la Cuota : Vencimiento de la Cuota : Vencimiento de la Cuota : Vencimiento de la Cuota : Vencimiento de la Cuota : Vencimiento : Vencimiento de la Cuota : Vencimiento : Vencimiento                                                                                                    |                                                                                                    |                                                                                                  |                                                                                                    | Contactanos                                                                                                    |
| Contain         Nendmining de la Cuola 1: 21/02/2020<br>Monto Total Financiado : \$ 3.288,79           Convenio para pago Cuotas en Efectivo           Convenio para pago Cuotas en Efectivo           Convenio para pago Cuotas en Efectivo           Convenio para pago Cuotas en Efectivo           Convenio para pago Cuotas en Efectivo           Convenio para pago Cuotas en Efectivo           Convenio para pago Cuotas en Efectivo           1         1.6         243,19           2         1.5         244,95         10/03/2020           3         1.5         291,16         13/04/2020           4         1.5         277,86         11/06/2020           6         1.5         275,76         13/07/2020           7         1.5         275,76         13/07/2020           9         1.5         296,57         13/01/2020           10         1.5         296,57         11/01/2020           11         1.5         296,57         11/01/2020           12         1.5         296,57         11/01/2020           13         296,57         11/01/2020                                                                                                    | ministración Provincial de Impuestos                                                                                                   | - Secretaria de Ingresos Públicos - I                                                            | Vinisterio de Economía                                                                                                    |                                                                                                    |
| Cootes         Vendmiento de la Cuola 1: 21/02/2020           Plán de 12 Cuolas         Vendmiento de la Cuola 1: 21/02/2020           Cuota Base : \$ 255,19         Vendmiento de la Cuola 1: 21/02/2020           Convenio para pago Cuolas en Efectivo           Conta Nno:         Interes :         Monto Cuola 2:         S 2.288,79           2         1.6         294,95         10/03/2020           3         1.5         294,95         10/03/2020           4         1.6         297,76         10/03/2020           6         1.5         277,76         10/03/2020           7         1.5         275,76         10/08/2020           7         1.5         275,76         10/08/2020           9         1.5         275,76         10/08/2020           9         1.5         275,77         10/08/2020           9         1.5         275,77         10/08/2020           10         1.5         265,77         10/11/2020           11         1.5         265,97         11/10/2020           12         1.5         256,97         11/10/2020                                                                                                    |                                                                                                    |                                                                                                  |                                                                                                    |                                                                                                    |
| LEY 13.976/2020           Plan de 12 Cuotas<br>Cuota Base : \$ 253,19         Vencimiento de la Cuota 1: 21/02/2020<br>Monto Total Financiado : \$ 3.288,79           Convenio para pago Cuotas en Efectivo           Convenio para pago Cuotas en Efectivo           Quota Nno.:         Interes :         Monto Cuota :         Vencimiento de la Cuota 3.288,79           2         1.5         293,19         21002/2020           3         1.5         294,95         1003/2020           4         1.5         294,95         1003/2020           4         1.5         297,86         11005/2020           6         1.5         275,76         13007/2020           7         1.5         275,76         13007/2020           8         1.5         275,76         13007/2020           9         1.5         275,76         13007/2020           10         1.5         275,77         13/10/2020           11         1.5         265,77         10/11/2020           12         1.5         265,97         11/10/2020           12         1.5         256,97         11/10/2020                                                                                                    |                                                                                                    |                                                                                                  |                                                                                                    |                                                                                                    |
| Cuotest Cuotest         Vencimiento de la Cuotest 1: 21/02/2020<br>Monto Total Financiado : \$ 3,288,79           Convenió para pago Cuotas en Efectivo           Convenió para pago Cuotas en Efectivo           Quota Nro.:         Interes :         Monto Cuota :         Vencimiento de la Cuota :         S 3,288,79           1         1.6         293,19         21002/2020         1003/2020           3         1.5         294,95         1003/2020         1003/2020           4         1.5         297,96         1003/2020         1004/2020         1004/2020         1004/2020         1004/2020         1005/2020         1005/2020         1007/2020         1005/2020         1007/2020         1007/2020         1009/2020         1009/2020         1009/2020         1009/2020         1009/2020         1009/2020         1009/2020         1009/2020         1009/2020         1009/2020         1009/2020         1001/2020         1001/2020         1001/2020         1001/2020         1001/2020         1001/2020         1001/2020         1001/2020         1001/2020         1001/2020         1001/2020         1001/2020         1001/2020         1001/2020         1001/2020         1001/2020         1001/2020         1001/2020         1001/2020         1001/2020         1001/2020         1001/2020         1001/2020 <th< th=""><th></th><th>P</th><th>AN SELECCIONADO :</th><th></th></th<>                                                                                                    |                                                                                                    | P                                                                                                | AN SELECCIONADO :                                                                                                    |                                                                                                    |
| Convenio para pago Cuotas en Efectivo           Cuota Nro.:         Interes :         Monto Cuota :         Vencimiento :           1         1.6         283,19         2102/2020           3         1.5         294,95         1003/2020           3         1.5         291,16         1304/2020           4         1.6         297,96         1007/2020           6         1.6         275,76         1307/2020           7         1.5         275,76         1300/2020           8         1.5         275,76         1300/2020           9         1.5         275,76         1300/2020           9         1.5         275,76         1300/2020           9         1.5         275,76         1300/2020           9         1.5         275,76         1300/2020           10         1.5         268,77         100/8/2020           11         1.6         269,77         10/11/2020           12         1.6         256,97         10/11/2021                                                                                                    |                                                                                                    | PI                                                                                               | LAN SELECCIONADO :<br>LEY 13.976/2020                                                                                                    |                                                                                                    |
| Cuota Nro.:         Interes :         Monto Cuota :         Vencimiento :           1         1.6         253,19         2102/2020           2         1.5         284,95         1003/2020           3         1.5         291,16         1304/2020           4         1.5         287,36         11005/2020           6         1.5         287,36         1307/2020           6         1.5         275,76         1307/2020           7         1.5         275,76         1307/2020           8         1.5         275,76         1307/2020           9         1.5         275,76         1307/2020           10         1.5         275,76         1307/2020           11         1.5         275,77         1008/2020           9         1.5         208,37         13/10/2020           12         1.5         208,57         10/11/2020           12         1.5         256,97         11/10/2020                                                                                                    | lan de 12 Cuotas<br>Junta Base - \$ 253 19                                                                                             | p                                                                                                | LAN SELECCIONADO :<br>LEY 13.976/2020<br>Vencimiento de la 6<br>Monto Total Finance                                                                                                    | Suota 1: 21/02/2020                                                                                                    |
| 1         1.6         253,19         21/02/2020           2         1.6         294,95         10/03/2020           3         1.5         291,16         13/04/2020           4         1.6         237,56         11/05/2020           5         1.6         237,56         10/03/2020           6         1.6         237,56         10/02/2020           7         1.6         275,76         10/08/2020           8         1.5         272,17         10/08/2020           9         1.5         268,57         13/10/2020           11         1.6         265,57         13/10/2020           12         1.5         266,57         10/11/2020           12         1.5         256,97         11/10/2020                                                                                                    | 1an de 12 Cuotas<br>Juota Base : \$ 253,19                                                                                             | P                                                                                                | AN SELECCIONADO :<br>LEY 13.976/2020<br>Vencimiento de la Monto Total Financ<br>para pego Cuotas en Efectivo                                                                                                    | Juola 1÷21/02/2020<br>iado : \$ 3.288,79                                                                                                    |
| 3         1.5         291,16         1304/2020           4         1.5         287,36         1105/2020           5         1.5         283,58         1006/2020           6         1.5         279,76         1307/2020           7         1.5         275,96         1008/2020           8         1.5         272,77         1009/2020           9         1.5         228,37         13/10/2020           10         1.5         288,37         13/10/2020           11         1.5         266,97         10/11/2020           12         1.5         266,97         11/10/2020                                                                                                    | Plán de 12 Cuolas<br>Cuota Base : \$ 253,19<br>Cuota Nro.:                                                                             | P<br>Convenio<br>Interes :                                                                       | AN SELECCIONADO :<br>LEY 13.976/2020<br>Vencimiento de la Monto Total Financ<br>para pego Cuotas en Efectivo<br>Monto Cuota :                                                                                                    | 2uota 1 : 21/02/2020<br>iado : \$ 3.288,79<br>Vencimiento :                                                                                                    |
| 4         1.5         287.36         11/05/2020           5         1.5         283.56         10/06/2020           6         1.5         283.56         10/06/2020           7         1.5         275.96         10/06/2020           8         1.5         2727.17         10/08/2020           9         1.5         288.37         13/10/2020           10         1.5         286.37         13/10/2020           11         1.5         286.97         10/11/2020           12         1.5         266.97         11/10/12/2020                                                                                                    | Ian de 12 Cuotas<br>Juota Base : \$ 253,19<br>Cuota Nro :<br>12                                                                        | P<br>Convenio<br>Interes :<br>1.5                                                                | AN SELECCIONADO :<br>LEY 13.976/2020<br>Vencimiento de la<br>Monto Total Financ<br>para pago Cuotas en Efectivo<br>Monto Cuota :<br>253.19<br>254.05                                                                                                    | 2uota 1÷21/02/2020<br>iado : \$ 3.288,79<br>Vencimiento :<br>21/02/2020<br>21/02/2020                                                                                                    |
| 6         1.5         279,76         1307/2020           7         1.5         275,96         1008/2020           8         1.5         272,17         1008/2020           9         1.5         289,377         13/10/2020           11         1.5         280,377         10/12/2020           12         1.5         280,977         10/12/2020                                                                                                    | Plan de 12 Cuotas<br>Suota Base : \$ 253,19<br>Cuota Nro.:<br>1<br>2<br>3                                                              | P<br>Convenio<br>Interes :<br>1.5<br>1.5<br>1.5                                                  | AN SELECCIONADO :<br>LEY 13.976/2020<br>Vendimiento de la (<br>Monto Total Financ<br>para pago Cuotas en Efectivo<br>Monto Cuota ;<br>253.19<br>294.95<br>291.10                                                                                                    | Vencimiento :<br>21/02/2020<br>Vencimiento :<br>21/02/2020<br>10/03/2020<br>13/04/2020                                                                                                    |
| /         1.0         2/5.90         1008/2020           8         1.5         272,17         1009/2020           9         1.5         288,37         13/10/2020           10         1.5         284,457         10/11/2020           11         1.5         286,97         10/11/2020           12         1.5         286,97         10/11/2020                                                                                                    | Plán de 12 Cuotas<br>Cuota Base : \$ 253,19<br>Cuota Nro.:<br>1<br>2<br>3<br>4<br>6                                                    | P<br>Convenio<br>Interes :<br>1.5<br>1.5<br>1.5<br>1.5<br>1.5<br>1.5<br>1.5                      | AN SELECCIONADO :<br>LEY 13.976/2020<br>Vencimiento de la 6<br>Monto Total Financ<br>para pago Cuotas en Efectivo<br>Monto Cuota :<br>253.19<br>294.95<br>291.16<br>293.76<br>293.76                                                                                                    | 2uota 1 : 21/02/2020<br>isdo : \$ 3.288,79<br>Vencimiento :<br>21/02/2020<br>10/03/2020<br>13/04/2020<br>10/08/2020                                                                                                    |
| 9         1.5         288,37         13/10/2020           10         1.5         284,67         10/11/2020           11         1.5         280,77         10/11/2020           12         1.5         286,97         11/01/2020                                                                                                    | Nan de 12 Cuotas<br>Juota Base : \$ 253,19<br>Cuota Nro :<br>1<br>2<br>3<br>4<br>5<br>9                                                | P<br>Convenio<br>Interes :<br>1.5<br>1.5<br>1.5<br>1.5<br>1.5<br>1.5<br>1.5                      | AN SELECCIONADO :<br>LEY 13.976/2020<br>Vencimiento de la f<br>Monto Total Financ<br>para pago Cuotas en Efectivo<br>Monto Cuota :<br>253,19<br>294,95<br>294,95<br>294,95<br>294,95<br>294,76<br>283,56<br>273,76                                                                                                    | 200ta 1: 21/02/2020<br>iado : \$ 3.288.79<br>Vencimiento :<br>21/02/2020<br>10/03/2020<br>13/04/2020<br>11/05/2020<br>11/05/2020<br>13/07/2020                                                                                                    |
| 11         1.6         289,77         10/12/2020           12         1.5         259,97         11/01/20201                                                                                                    | Plan de 12 Cuotas<br>Suota Base : \$ 253,19<br>Cuota Nro.:<br>1<br>2<br>3<br>4<br>6<br>6<br>7<br>8                                     | P<br>Convenio<br>Interes :<br>1.5<br>1.5<br>1.5<br>1.5<br>1.5<br>1.5<br>1.5<br>1.5<br>1.5<br>1.5 | AN SELECCIONADO :<br>LEY 13.976/2020<br>Vencimiento de la 0<br>Monto Total Financ<br>para pago Cuotas en Efectivo<br>Monto Cuota :<br>2054,19<br>294,19<br>294,19<br>294,19<br>294,19<br>294,19<br>294,19<br>294,19<br>294,19<br>294,19<br>294,19<br>294,19<br>294,19<br>294,19<br>294,19<br>294,19<br>294,19<br>294,19<br>294,19<br>294,19<br>294,19<br>294,19<br>294,19<br>294,19<br>294,19<br>294,19<br>294,19<br>294,19<br>294,19<br>294,29<br>294,29<br>294 | Vencinikento :<br>2006 1 : 21/02/2020<br>21/02/2020<br>21/02/2020<br>13/04/2020<br>13/04/2020<br>11/05/2020<br>13/07/2020<br>13/07/2020<br>13/07/2020                                                                                                    |
| 12 1.5 266,97 11/01/2021                                                                                                    | Plán de 12 Cuotas<br>Cuota Base : \$ 253,19<br>Cuota Nro.:<br>2<br>3<br>4<br>6<br>6<br>7<br>8<br>9                                     | P<br>Convenio<br>Interes :<br>1.5<br>1.5<br>1.5<br>1.5<br>1.5<br>1.5<br>1.5<br>1.5<br>1.5<br>1.5 | AN SELECCIONADO :<br>LEY 13.976/2020<br>Vencimiento de la Monto Total Finance<br>para pego Cuotas en Efectivo<br>Monto Cuota :<br>253,19<br>294,95<br>291,16<br>293,26<br>291,16<br>293,26<br>293,26<br>293,26<br>293,26<br>293,26<br>275,56<br>275,56<br>275,56<br>275,56<br>275,56                                                                                                    | Vencimiento :           21/02/2020           iedo : \$ 3.288,79           Vencimiento :           21/02/2020           10/03/2020           13/04/2020           13/04/2020           13/04/2020           13/04/2020           13/07/2020           10/08/2020           10/08/2020           10/08/2020           10/08/2020 |
| VOLVER a Salassionar dra Plan                                                                                                    | Tián de 12 Cuotas<br>Juota Base : \$ 253,19<br>Cuota Nro :<br>1<br>2<br>3<br>4<br>5<br>6<br>7<br>7<br>7<br>7<br>7<br>7<br>7<br>7<br>10 | P<br>Convenio<br>Interes :<br>1.5<br>1.5<br>1.5<br>1.5<br>1.5<br>1.5<br>1.5<br>1.5<br>1.5<br>1.5 | AN SELECCIONADO :<br>LEY 13.976/2020<br>Vencimiento de la f<br>Monto Total Financ<br>para pago Cuotas en Efectivo<br>Monto Cuota :<br>253.19<br>294.95<br>294.95<br>294.95<br>295.16<br>287.36<br>283.56<br>279.76<br>279.77<br>264.57<br>200.77                                                                                                    | 2uola 1: 21/02/2020<br>iado : \$ 3.288.79<br>Vencimiento :<br>21/02/2020<br>10/03/2020<br>11/05/2020<br>11/05/2020<br>10/08/2020<br>10/08/2020<br>10/08/2020<br>10/08/2020<br>10/08/2020<br>10/12/2020                                                                                                    |
|                                                                                                    | Vian de 12 Cuotas<br>Juota Base : \$ 253,19<br>Cuota Nro :<br>1<br>2<br>3<br>4<br>5<br>6<br>7<br>8<br>9<br>9<br>10<br>11<br>12         | P<br>Convenio<br>Interes :<br>1.6<br>1.5<br>1.5<br>1.5<br>1.5<br>1.5<br>1.5<br>1.5<br>1.5        | AN SELECCIONADO :<br>LEY 13.976/2020<br>Vencimiento de la 0<br>Monto Total Financ<br>para pago Cuotas en Efectivo<br>Monto Cuota :<br>203,19<br>203,19<br>203,10<br>203,19<br>203,10<br>203,19<br>203,19<br>203,20<br>203,20<br>203, | Vencinikento :<br>31/02/2020<br>31/02/2020<br>13/04/2020<br>13/04/2020<br>13/04/2020<br>13/04/2020<br>13/07/2020<br>13/07/2020<br>13/07/2020<br>13/07/2020<br>13/07/2020<br>13/07/2020<br>13/07/2020<br>10/01/2/2020<br>10/11/2020<br>10/01/2021                                                                               |

En la siguiente pantalla deberá incorporar los datos personales solicitados para registrarlos en nuestra base de datos y luego hacer clic en el botón CONFIRMAR PLAN DE PAGO

| Convenio de Pago - Generación Plan de Pago  Tu opinión nos interesa Aquidanos a mejorar. Contectario  Administración Provincial de Impuestos - Secretaría de Ingresos Públicos - Ministerio de Economía  Plán de 2 Cuotas Cuota Sace: 31.618,62  Importante con su confirmación se registrará su Plan de Pago en nuestras Bases de Datos. No: de CUIT / CUIL / CDI: Telétono: Tpo Final: Domicilio: Codigo Postal: Localidae: Ingrese el Codigo Postal v  CONFIRMAR PLAN DE PAGO                                                                                                    | SANTAFE                                                                              | Jueves 13 de Febrero de 2020 I 🖾 Contac                                        |
|----------------------------------------------------------------------------------------------------|--------------------------------------------------------------------------------------|--------------------------------------------------------------------------------|
| Convenio de Pago - Generación Plan de Pago                                                                                                    |                                                                                      | www.santafe.gob.ar                                                             |
| Administración Provincial de Impuestos - Secretaría de Ingresos Públicos - Ministerio de Economía                                                                                                    | Convenio de Pago - Generación Plan de Pago                                           | Tu opinión<br>nos inferesa<br>Ayudanos a mejorar.<br>Contactanos               |
| Plan de 2 Cuotas       Plan de 2 Cuotas         Cuotas Base: \$ 1.518,02       Vencimiento de la Cuota 1: 20/02/2020         Importante con su confirmación se registrará su Plan de Pago en nuestras Bases de Datos.       Nro. de CUIT / CUIL / CDI :         Apellido y Nombre:       Caracter: Titular         Teléfono:       Tipo         Codigo Postal:       E-mail:         Localidad:       Ingrese el Codigo Postal v         SALIR       CONFIRMAR PLAN DE PAGO                                                                                                    | udministración Provincial de Impuestos - Secretaría de Ingresos Públicos - Ministeri | o de Economía                                                                  |
| Plán de 2 Cuotas     Vencimiento de la Cuota 1 : 20/02/2020       Cuota Base : \$ 1.518,62     Vencimiento de la Cuota 1 : 20/02/2020       Importante con su confirmación se registrará su Plan de Pago en nuestras Bases de Datos.     Nro. de CUIT / CUIL / CDI :       Nro. de CUIT / CUIL / CDI :     Caracter:     Titular       Apellido y Nombre:     Email:       Teléfono:     Tpo       Domioilio:     Email:       Codigo Postal:     Ingrese el Codigo Postal v       SALIR     CONFIRMAR PLAN DE PAGO                                                                                                    | PLAN SEL                                                                             | ECCIONADO :                                                                    |
| Importante con su confirmación se registrará su Plan de Pago en nuestras Bases de Datos. Nro. de CUIT / CUIL / CDI : Caracter: Titular  Apellido y Nombre: Teiéfono: Tipo  Confirmante con su confirmación se registrará su Plan de Pago en nuestras Bases de Datos. Caracter: Titular  Apellido y Nombre: Email: Codigo Postal: Confirmante con su confirmante con su con su confirmante con su confirmante con su con su con s | Plan de 2 Cuotas<br>Cuota Base : \$ 1.518,62                                         | Vencimiento de la Cuota 1 : 20/02/2020<br>Monto Total Financiado : \$ 3.060,02 |
| Nro. de CUIT / CUIL / CDI : Caracter: Titulär  Apellido y Nombre: Teiéfono: Tipo Demidlio: Codigo Postal: Localidad: Ingrese el Codigo Postal  SALIR CONFIRMAR PLAN DE PAGO                                                                                                    | Importante con su confirmación se registrar                                          | à su Plan de Pago en nuestras Bases de Datos.                                  |
| Apellido y Nombre:<br>Teléfono: Tipo  Domicilio:<br>Codigo Postal:<br>Localidad: Ingrese el Codigo Postal  CONFIRMAR PLAN DE PAGO CONFIRMAR PLAN DE PAGO                                                                                                    | Nro. de CUIT / CUIL / CDI :                                                          | Caracter: Titular                                                              |
| Teléfono: Tpo  Email:  Domicilio:  Codigo Postal:  Localidad: Ingrese el Codigo Postal   SALIR  CONFIRMAR PLAN DE PAGO                                                                                                    | Apellido y Nombre:                                                                   |                                                                                |
| Domialia:<br>Codigo Postal:<br>Localidad: Ingrese el Codigo Postal V<br>SALIR<br>CONFIRMAR PLAN DE PAGO                                                                                                    | Teléfono: Tipo                                                                       | E-mail:                                                                        |
| Codigo Postal  Localided: Ingrese el Codigo Postal  SALIR CONFIRMAR PLAN DE PAGO                                                                                                    | Domicilio:                                                                           | , <u> </u>                                                                     |
| Localidad: Ingrese el Codigo Postal V SALIR CONFIRMAR PLAN DE PAGO                                                                                                    | Codigo Postal:                                                                       |                                                                                |
| SALIR CONFIRMAR PLAN DE PAGO                                                                                                    | Localidad: Ingrese el Codigo Postal 💌                                                |                                                                                |
|                                                                                                    | SALIR                                                                                | CONFIRMAR PLAN DE PAGO                                                         |
|                                                                                                    |                                                                                      |                                                                                |

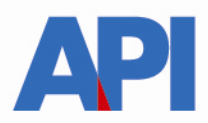

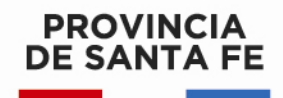

Confirmado el Plan se visualizarán las boletas del plan elegido con sus respectivos vencimientos, para ser abonadas en los bancos habilitados y servicios autorizados hasta la fecha de su vencimiento.

**3. Plan de Pago con CBU – L.13976 (Importe de la deuda mayor a \$ 10.000)** primero debe hacer clic en el botón "Imprimir Liquidación" y con el número de liquidación que obtiene en ese primer paso, debe hacer clic en el botón "Plan de Pago con CBU – L13976" y deriva a la siguiente pantalla en la cual se tiene que autenticar con Clave Fiscal de AFIP y estar adherido al servicio API-Santa Fe- Solicitud Plan de Pago

| SANTAFE                                                       |                                                                                                    | S 🗗 🕞 Contacto |
|---------------------------------------------------------------|----------------------------------------------------------------------------------------------------|----------------|
| AUTENTICACIÓN CON<br>Administración Provincial de Impuestos - | CLAVE FISCAL AFIP<br>Secretaría de Ingresos Públicos - Ministerio de Economía                                                            |                |
|                                                               |                                                                                                    | Ayuda   Satir  |
| Trámite habilitado para usu                                   | arios con clave fiscal                                                                                                    |                |
| Para verificar su clave fiscal<br>la AFIP:                    | poder realizar este tràmite es necesario realizar la autenticación de la clave fiscal AFIP.<br>será dirigido al sitio web deClic<br>aquí |                |
|                                                               |                                                                                                    |                |
|                                                               |                                                                                                    | Ir arriba      |

En el archivo siguiente encontrará el paso a paso:

Alta de servicio en AFIP: API-SANTAFE-Solicitud Plan de Pago

**4.** Para pagar por Botón de Pago (pago electrónico – sólo pago contado): debe hacer clic en la imagen LINK para cancelar la deuda en <u>forma electrónica</u> a través del homebanking de los bancos de la red link. Es un pago instantáneo.

Para ello deberá contar con una cuenta bancaria en pesos de un banco perteneciente a la Red Link y Clave de Home Banking.

Se selecciona el Banco, se carga el usuario y contraseña, se acepta y deben seguir los pasos indicados en las pantallas para el posterior pago.

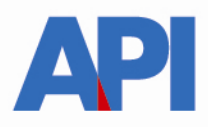

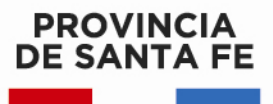

| KION                                                                                                    |                                                                                                    |                                                          |                                        |
|----------------------------------------------------------------------------------------------------|----------------------------------------------------------------------------------------------------|----------------------------------------------------------|----------------------------------------|
|                                                                                                    | Seleccione un Banco<br>Usuario                                                                                                    | BANCO BICA                                               |                                        |
| MPORTANTE Recuer<br>ni realiza llamados telefr<br>personales (nro de cuenta<br>ningún caso se comunicará | de que esta Entidad no envía correos electri<br>ónicos para solicitar cambio o confirmac<br>, nombre de usuario, clave de acceso). Re<br>a con Ud. requiriéndole este tipo de informacia | ónicos (e-mail)<br>ión de datos<br>d Link S.A. en<br>ón. | verav<br>Norton<br>powered by digicert |
|                                                                                                    |                                                                                                    |                                                          | LINK                                   |

| Ingrese con te                                                                                                    | Itadiv oba       |
|----------------------------------------------------------------------------------------------------|------------------|
|                                                                                                    |                  |
| INTERTANTE Revuende que este Entidad no envie contexe alestéritos (p.<br>mai) in inaliza termindo teréfinices para socializar cameto o communitor e das<br>personales (no de cuente, nombre de usuano, cites de access), Rec Link à en<br>inspún caso se communicaté con Ud requiránciale este tipo de información. A en<br>inspún caso se comunicaté con Ud requiránciale este tipo de información. | powerd by againt |
|                                                                                                    |                  |
|                                                                                                    |                  |

Al confirmar la operación se cerrará la transacción y emitirá un ticket